## How to Create a Read-Only Account on the MySQL or SQL Server

You need to give MSPbots read-only access to your company's SQL server so that we can pull data from your server without modifying or deleting entries. Read-only access to your database also helps us create datasets for your use.

What's in this article

- Creating a read-only account for MySQL
- Creating a read-only account for the SQL server
  - Related Topic

## Creating a read-only account for MySQL

1. Log in to the MySQL Console using the root or admin account.

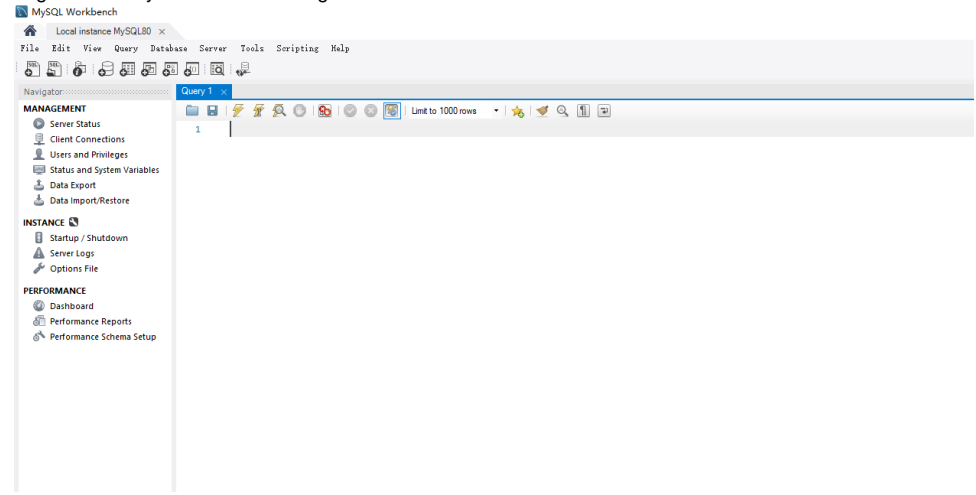

2. Create a new account that allows remote access and set a password. Type the following command:

```
CREATE USER 'mspbots'@'%' IDENTIFIED BY '123456';
```

where '%' allows remote access, '**mspbots**' is the Login name, and '**123456**' is the Password.

To delete an existing account, use the following command:

DROP USER 'mspbots'@'%';

3. Next, grant read-only permissions to the MySQL account. Type the following command:

```
GRANT SELECT ON autotest.* TO 'mspbots'@'%';
```

where

'SELECT' allows read-data access only, 'autotest' is the name of the database to which you want to synchronize data with MSPbots, and '.\*' is ALL the tables or the specific tables that can be selected for synchronization.

4. Restart the MySQL server.

| Services         |                                                  |                                                                                                    |                                                                                                    |                                          |                                                                                                    |                                                                                                    |
|------------------|--------------------------------------------------|----------------------------------------------------------------------------------------------------|----------------------------------------------------------------------------------------------------|------------------------------------------|----------------------------------------------------------------------------------------------------|----------------------------------------------------------------------------------------------------|
| ile Action View  | Help                                             |                                                                                                    |                                                                                                    |                                          |                                                                                                    |                                                                                                    |
| • 🔿 🗖 🗐          | à 🗟 🛛 🖬 🕨 🔲 🕪 🕨                                  |                                                                                                    |                                                                                                    |                                          |                                                                                                    |                                                                                                    |
| Services (Local) | Services (Local)                                 | -                                                                                                    |                                                                                                    |                                          |                                                                                                    |                                                                                                    |
|                  | MySQL57<br>Stop the service<br>Pause the service | Name<br>Microsoft Update Healt<br>Microsoft Windows SM<br>Mozilla Maintenance Se                                                                                                    | Description<br>h Se Maintains U<br>S Ro Routes mes<br>rvice Mozilla 维                                                                                                    | Status                                   | Startup Type<br>Disabled<br>Manual (Trig<br>Manual                                                                                                    | Log On As<br>Local Syste<br>Local Service<br>Local Syste                                                                                                    |
|                  |                                                  | Atural     Natural     Start     Stop     NetTop     NetTop     Netop     Network     Network     Network     Network     Network     Network     Network     Network     Network     Network     Network     Network     Network     Network     Network     Network     Network     Network     Offline F     Help     OpenSSH Authenticatic     Optimize drives     Paymental Controls     Payments and NFC/SE | es leave to how.<br>I aggr<br>des abi<br>prk Co<br>ges o<br>des Dir<br>fies th<br>fies th<br>etwor<br>etwor | Running<br>Running<br>Running<br>Running | Automatic<br>Manual (Trig<br>Disabled<br>Manual (Trig<br>Manual (Trig<br>Manual (Trig<br>Manual (Trig<br>Manual (Trig<br>Automatic<br>Manual (Trig<br>Disabled<br>Manual<br>Manual<br>Manual<br>Manual<br>Manual | Network S<br>Local Syste<br>Local Service<br>Local Syste<br>Local Syste<br>Local Syste<br>Local Syste<br>Local Syste<br>Local Syste<br>Local Syste<br>Local Syste<br>Local Syste<br>Local Syste<br>Local Syste<br>Local Syste<br>Local Syste<br>Local Syste<br>Local Syste<br>Local Syste |

Creating a read-only account for the SQL server

- Log in to SQL Server Management Studio and right-click on New Login.
   SQLQuery1.sql 192.168.0.44\ lom.master (sa (5/))" Microsoft SQL Server Management Studio File Edit View Project Tools Window Help 😋 • 💿 📅 • 🛅 • 🚔 💾 🚰 🔎 New Query 🗿 🔬 🔬 🎡 🎧 🐰 🗗 台 🏾 フ - ペ - 🕅 - 5 - | > Execute 🔳 🗸 🎖 🗇 🗟 🕾 🕾 🕮 🕼 🌆 🕰 📜 淫 🖅 🍜 🗄 🛱 🤎 🛛 maste **Object Explorer -** ₽ × 1 use [master]; Connect - 🛱 🎽 🔳 🝸 🖒 🚸 2 GO 🖃 🐻 📕 📕 n (SQL Server 15.0.2000.5 - sa) GRANT ALTER TRACE TO [mspbots] 3 🕀 🛑 Databases 4 GO 🖃 🛑 Security 😑 💼 Logii New Login... 
   New Login...
   gin

   Filter
   ##

   C
   Start PowerShell

   D
   Reports

   N
   Refresh

   NT SERVICE/SQLEAGENETRYSTOM

   NT SERVICE/SQLEAGENETRYSTOM
   n## NT SERVICE\SQLWriter NT SERVICE\Winmgmt
- 2. On the Login Properties mspbots window, type mspsqlagent on the field for Login name and select the SQL Server authentication radio button.

3. Enter and confirm the **Password**, and tick the checkboxes for **Enforce password policy** and **Enforce password expiration**.

| Login Properties - mspbots                                                                 |                                                                                                    |                                  | -   |        | ×  |
|--------------------------------------------------------------------------------------------|----------------------------------------------------------------------------------------------------|----------------------------------|-----|--------|----|
| Select a page<br>& General                                                                 | 🖵 Script 🔻 🕜 Help                                                                                                    |                                  |     |        |    |
| <ul> <li>Server Roles</li> <li>User Mapping</li> <li>Securables</li> <li>Status</li> </ul> | Login name:<br>Windows authentication<br>SQL Server authentication<br>Password:<br>Confirm password:<br>Specify old password<br>Old password:<br>Enforce password polic<br>Enforce password expir<br>User must change passw<br>Mapped to certificate | mspsqlagent                      |     | Search |    |
| Connection                                                                                 | Mapped to asymmetric key                                                                                                    |                                  | ~ ~ | Add    |    |
| Server:<br>DESKTOV3GIOK5∖TOM<br>Connection:<br>sa<br>₩ <u>View connection properti</u>     | Mapped Credentials                                                                                                    | Credential Provider              |     |        |    |
| Progress                                                                                   |                                                                                                    |                                  |     | Remov  | re |
| Ready                                                                                      | Default database:<br>Default language:                                                                                                    | autotest<br>English - us_english | ~   |        |    |
|                                                                                            |                                                                                                    |                                  | OK  | Cano   | el |

4. Next, go to User Mapping. Select the database that you want to synchronize and put checkmarks on the db\_datareader and public checkboxes.

| Login Properties - mspbots                                                     |                                                         |               | — C            | x c    |
|--------------------------------------------------------------------------------|---------------------------------------------------------|---------------|----------------|--------|
| Select a page<br># General<br># Server Roles<br># User Mapping<br># Securables | ☐ Script ▼ ? Help Users mapped to this log Map Database | in:<br>User   | Default Schema |        |
| Securables Status                                                              | v autotest<br>master<br>model<br>msdb<br>tempdb         | mspbots       | dbo            |        |
| Connection                                                                     |                                                         |               |                |        |
| Server:<br>DESKTOP-V3GIOK5\TOM                                                 | Guest account enabled                                   | for: autotest |                |        |
| Connection:<br>sa<br><b>v#</b> <u>View connection properti</u>                 | db backupoperator<br>db_datareader<br>db_datawriter     |               |                | ^      |
| Prograce                                                                       | db_ddladmin<br>db_denydatareader<br>db_denydatawriter   |               |                |        |
| C Ready                                                                        | db_securityadmin                                        |               |                | ¥      |
|                                                                                |                                                         |               | OK             | Cancel |

5. Then, go to Status > Settings. Open the account by selecting the radio buttons for Grant under Permission to connect to database engine, and E nabled under Login.

| Login Properties - mspbots                                                                                                    |                                                                                                    | _  |     | $\times$ |
|----------------------------------------------------------------------------------------------------|----------------------------------------------------------------------------------------------------|----|-----|----------|
| Select a page<br>General<br>Server Roles<br>User Mapping<br>Securables<br>Status                                                    | <ul> <li>☐ Soript ▼ ? Help</li> <li>Settings         Permission to connect to database engine:         ● Grant         ● Deny         Login:         ● Enabled         ○ Disabled     </li> <li>Status         SQL Server authentication:         ■ Login is locked out     </li> </ul> |    |     |          |
| Connection<br>Server:<br>DESKTOP-W3GIOK5\TOM<br>Connection:<br>sa<br>y# <u>View connection properti</u><br><b>Progress</b><br>Ready |                                                                                                    |    |     |          |
|                                                                                                    |                                                                                                    | OK | Can | cel      |

6. Click **OK** to save the settings.

## **Related Topic**

- Reminders for Connecting to MSPbots via API or SQL Agent
  SQL Agent Integration Setup
  How to Create a Read-only Account for Your SQL Server or MySQL